## Tutorial Xilinx ISE Download to NEXYS 2 Board <Release Version: 10.1>

Department of Electrical and Computer Engineering State University of New York – New Paltz

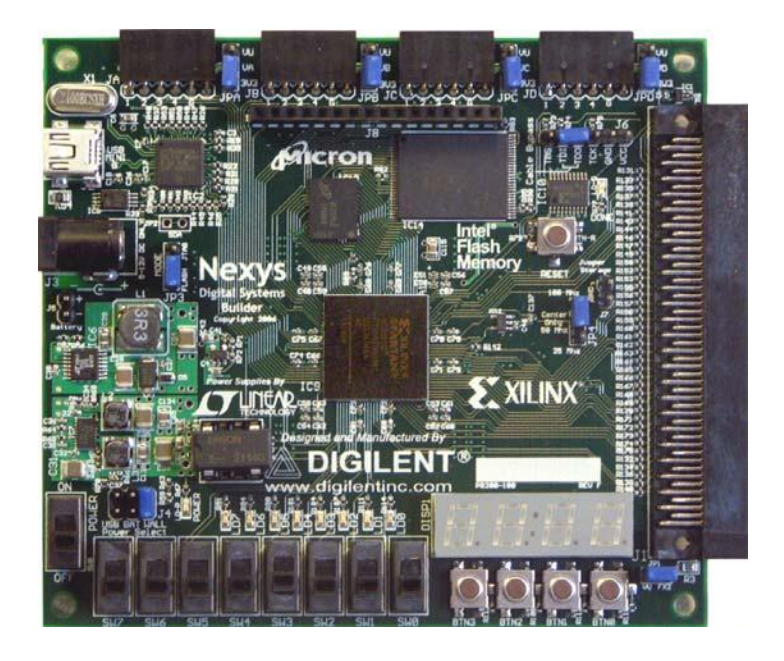

© Fall 2010 Baback Izadi Now that through simulation you have verified that your design is working, the next step is to download your design into the FPGA (Field Programmable Gate Array) of the NEXYS 2 Board. Save your schematic and return to the Project Navigator. Before proceeding, once again make sure that the FPGA device under sources is listed as XC3S50e-4fg320. If not double click on the device and make corrections as follows

| Property Name                | Value                        |   |
|------------------------------|------------------------------|---|
| Product Category             | All                          | ~ |
| Family                       | Spartan3E                    | ~ |
| Device                       | XC3S500E                     | ~ |
| Package                      | FG320                        | ~ |
| Speed                        | -4                           | * |
| Top-Level Source Type        |                              | ~ |
| Synthesis I ool              | XST (VHUL/Verling)           | × |
| Simulator                    | ISE Simulator (VHDL/Verilog) | - |
| Preferred Language           | VHDL                         | ~ |
| Enable Enhanced Design Summa | ary 🔽                        |   |
| Enable Message Filtering     |                              |   |

Now under Sources window, use the drop box to select Synthesis/Implementation. Then, select the schematic to be downloaded and double click on Create New Source under Processes. This will open a dialog box. Select Implementation Constraints File, enter a file name and click Next.

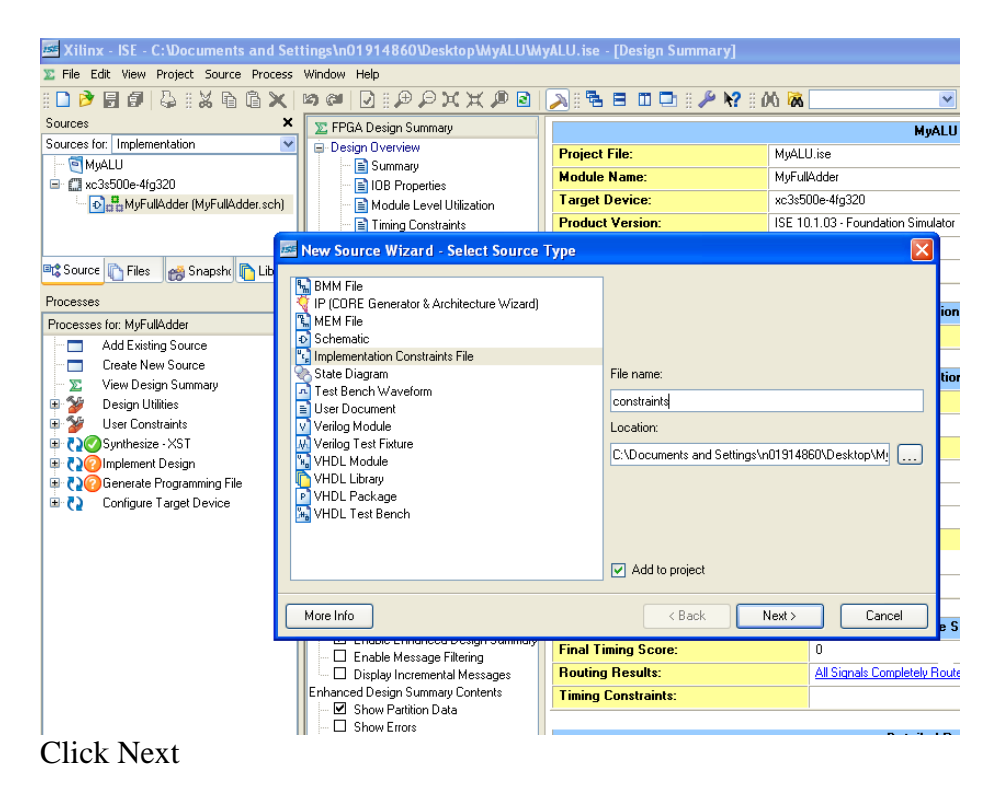

| This opens up the fo                                                                                                    | ollowing dialog box                                                                                                    |                                                                                                    |                                    |
|----------------------------------------------------------------------------------------------------|----------------------------------------------------------------------------------------------------|----------------------------------------------------------------------------------------------------|------------------------------------|
| 🚾 Xilinx - ISE - C:\Documents and S                                                                                                    | ettings\n01914860\Desktop\MyALU\My                                                                                                    | yALU.ise - [Design Summary]                                                                                       |                                    |
| 🔉 File Edit View Project Source Proces                                                                                                    | s Window Help                                                                                                    |                                                                                                    |                                    |
| 1 🗅 🖻 🖥 🕼 😓 11 X 🖻 🗎 🗙                                                                                                    | 12 @   🗹 🗄 🗭 🖉 🗶 🗶 🖉                                                                                                    | 🔊 i 🔁 🖻 💷 🗖 i 🌽 😽 i i                                                                                             | M 🕷 💽 🖌                            |
| Sources >                                                                                                    | FPGA Design Summary                                                                                                    |                                                                                                    | MyALU Pro                          |
| Sources for: Implementation                                                                                                    | Design Overview                                                                                                    | Project File:                                                                                                    | MyALU.ise                          |
| ────────────────────────────────────                                                                                                    | Summary                                                                                                    | Module Name:                                                                                                    | MyFullAdder                        |
| Acussulation and a second second | Module Level Utilization                                                                                                    | Target Device:                                                                                                    | xc3s500e-4fg320                    |
| E CONTRACTOR OF CONTRACTOR                                                                                                    | Timing Constraints                                                                                                    | Product Version:                                                                                                  | ISE 10.1.03 - Foundation Simulator |
|                                                                                                    | Pinout Report                                                                                                    | Design Goal:                                                                                                    | Balanced                           |
| 🕫 Source 👔 Files 👩 Snapshi 👔 Librar                                                                                                    | ie 📄 Clock Report                                                                                                    | Design Strategy:                                                                                                  | Xilinx Default (unlocked)          |
| Processes                                                                                                    | Crois and warnings     Synthesis Messages                                                                                                    |                                                                                                    |                                    |
| Processes for: MyFullAdder<br>Add Existing Source<br>Create New Source<br>View Design Summary<br>Design Utilities<br>User Constraints<br>Osynthesize - XST<br>Oglinplement Design<br>Oglinplement Design<br>Configure Target Device                                                                                                    | New Source Wizard - Summary Project Navigator will create a new skeleton so Add to Project: Yes Source Directory: C:Nocuments and Settings' Source Type: Implementation Constraints File Source Name: constraints.ucf Association: MyFullAdder Show Errors | urce with the following specifications:<br>n01914860\Desktop\MyALU<br><back< td=""><td>Finish Cancel</td></back<> | Finish Cancel                      |
|                                                                                                    | Show Warnings                                                                                                    | Depart Name Claim                                                                                                 | Detailed Repor                     |
|                                                                                                    | Show Failing Constraints                                                                                                    | Report Name Status                                                                                                | Lienerated                         |

## Click Finish!

The constraints file, constraints.ucf has been created. Select constraints.ucf in the source window and then go to Edit Constraints in the process window.

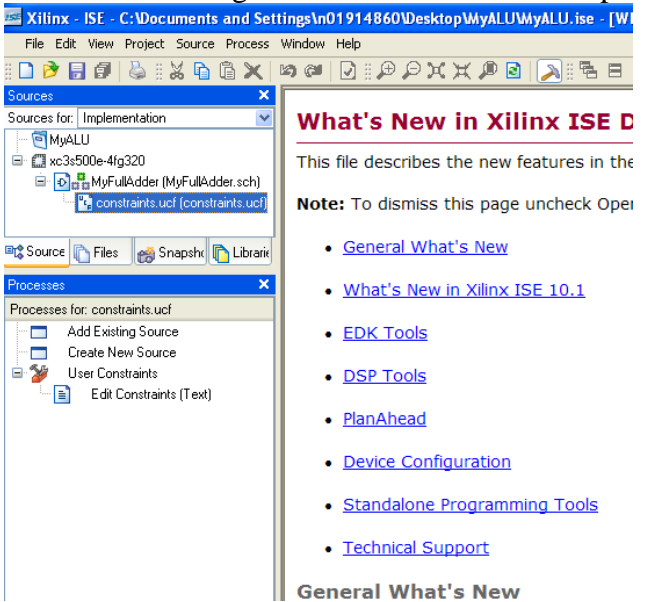

This opens a window to edit constraints, where you can assign inputs and outputs to appropriate switches and LEDs in the FPGA chip.

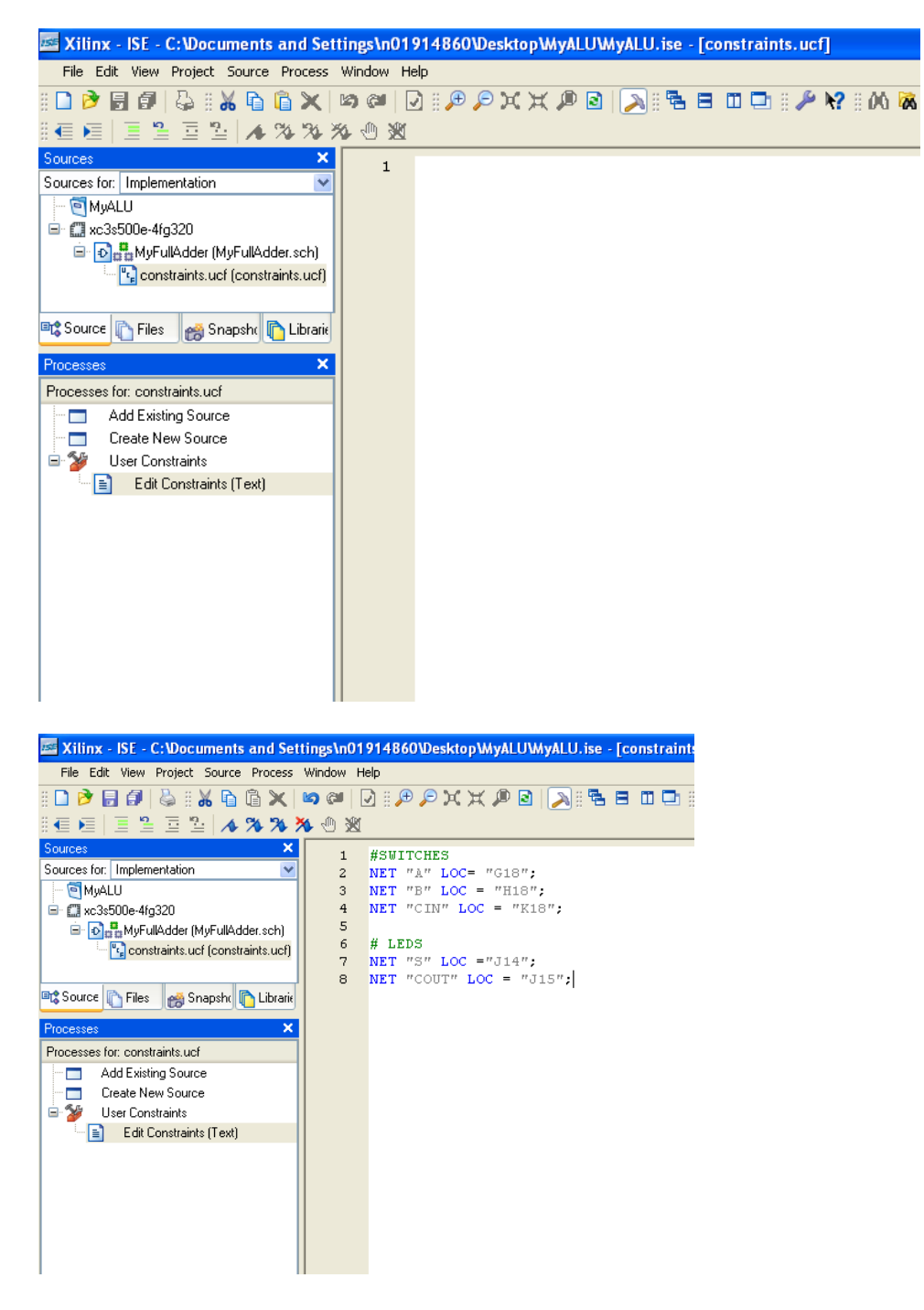

After writing the constraints save it.

Next, select MyFullAdder.sch in the source window and then right click on Generate Programming File and click on Properties

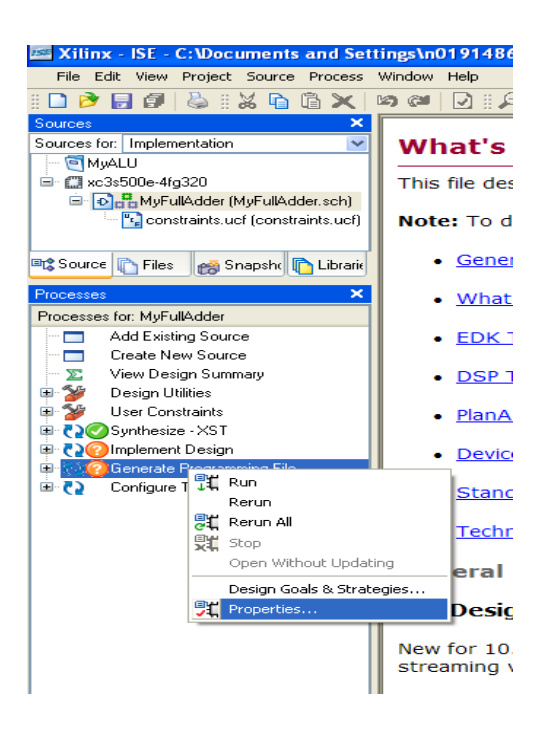

Go to Startup options in the properties and select JTAG clock and click ok.

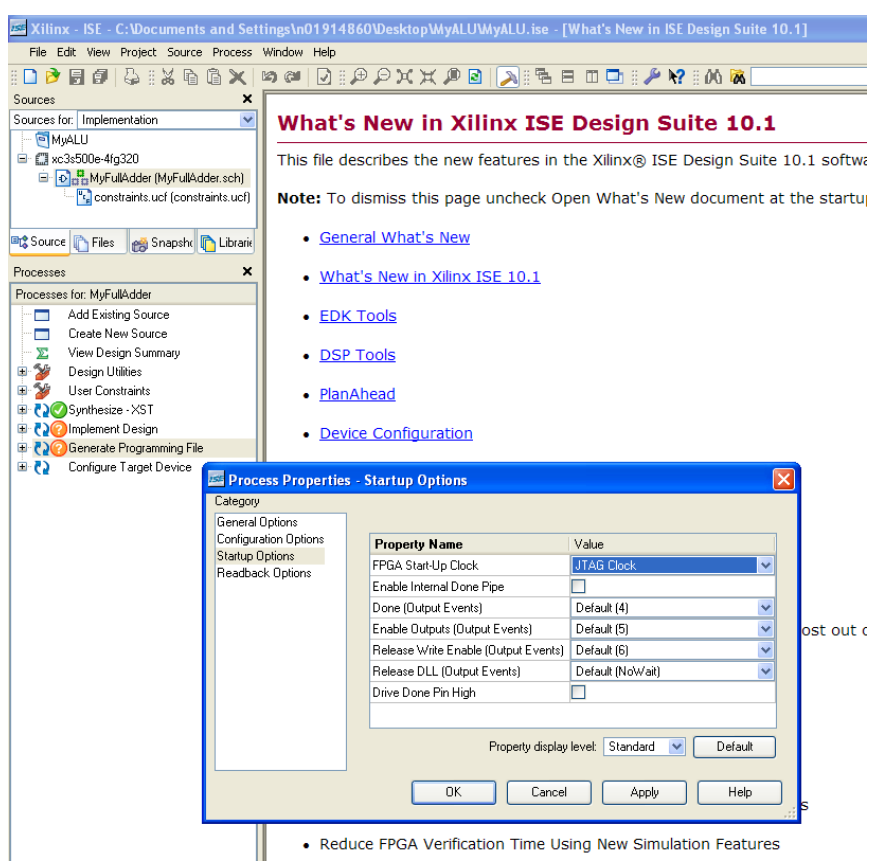

Double click on Generate Programming File. Check the transcript window. If it shows

Process "Generate Programming File" completed successfully, it means bit file is created. If there are errors, correct them and repeat the process.

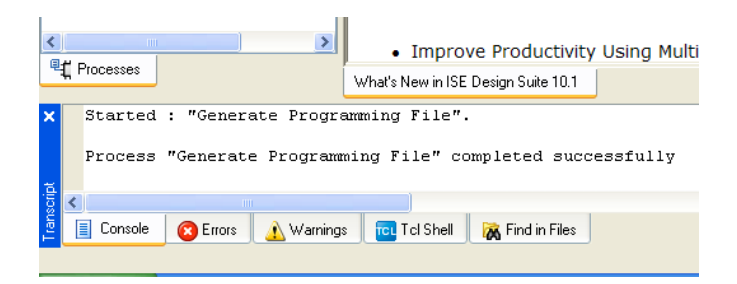

Now, your BIT file is ready to be downloaded to the Digilent NEXYS 2 board.

In Desktop, under Programs, go to Engineering Software  $\rightarrow$  Digilent  $\rightarrow$  Adept  $\rightarrow$  Adept and click on it

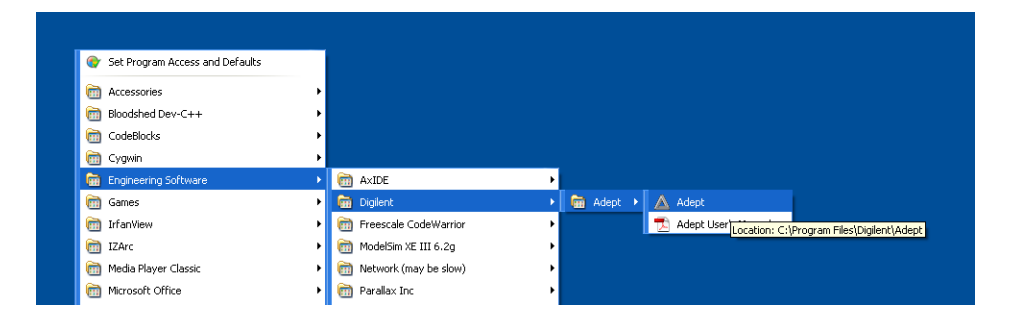

The following window should open.

| 🛕 Digilent Adept                                      |                       |   |
|-------------------------------------------------------|-----------------------|---|
| NEXYS 2                                               | Connect: Nexys2       | ~ |
|                                                       | Product: Nexys2 - 500 |   |
| Config Test Register I/O File I/O                     | I/O Ex Settings       |   |
| FPGA<br>×C3S500E                                      | Browse Program        | m |
| PROM<br>XCF04S                                        | Browse Program        | m |
|                                                       |                       |   |
|                                                       |                       |   |
|                                                       |                       |   |
| Initiali                                              | ze Chain              |   |
| Board information loaded.                             |                       | ^ |
| Found device ID: 41c22093<br>Initialization Complete. |                       |   |
| Device 1: XC35500E<br>Device 2: XCF045                |                       |   |
|                                                       |                       | ~ |

Click on Initialize Chain, which loads the board's information. Open your bit file using FPGA (XC3S500E) and click on Program.

| 🛆 Digilent Adept                                                                                                    |                                        |
|----------------------------------------------------------------------------------------------------|----------------------------------------|
| NEXYS 2                                                                                                    | Connect: Nexys2  Product: Nexys2 - 500 |
| Config Test Register I/O File I/O                                                                                                  | I/O Ex Settings                        |
| FPGA<br>XC3S500E myfulladder.bit                                                                                                   | Browse Program                         |
| PROM XCF04S                                                                                                    | Browse Program                         |
|                                                                                                    |                                        |
|                                                                                                    |                                        |
| Initializ                                                                                                    | ze Chain                               |
| Initializing Scan Chain<br>Found device ID: f5046093<br>Found device ID: 41c22093<br>Initialization Complete.<br>Device I XC35500F | ×                                      |
| Device 2: XCF045                                                                                                    | <br>⊻                                  |
|                                                                                                    |                                        |

This downloads your bit file into the NEXYS 2's FPGA chip.

If everything is successful, you will get the following message "programming successful".

| nfig Tes         | t Register I/   | O File I/O   | I/O Ex Se | ttings |         |
|------------------|-----------------|--------------|-----------|--------|---------|
| FPGA<br>XC3S500E | myfulladder.bit |              | *         | Browse | Program |
| PROM<br>XCF04S   |                 |              | *         | Browse | Program |
|                  |                 |              |           |        |         |
|                  |                 |              |           |        |         |
|                  |                 |              |           |        |         |
|                  |                 |              |           |        |         |
|                  |                 | Initialize ( | Chain     |        |         |

Now flip the switches on the board and see your design come to life!

## **Additional Information of NEXYS 2 board**

The Nexys2 board includes several input devices, output devices, and data ports, allowing many designs to be implemented without the need for any other components.

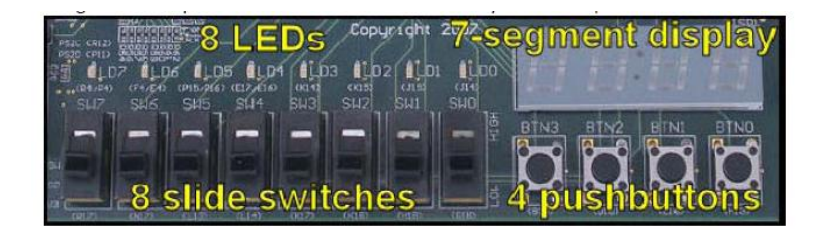

Four pushbuttons and eight slide switches are provided for circuit inputs. Pushbutton inputs are normally low, and they are driven high only when the pushbutton is pressed. Slide switches generate constant high or low inputs depending on their position. Pushbutton and slide switch inputs use a series resistor for protection against short circuits (a short circuit would occur if an FPGA pin assigned to a pushbutton or slide switch was inadvertently defined as an output). The Nexys2 board contains a four digit common anode seven segment LED display. Each of the four digits is composed of seven segments arranged in a "figure 8" pattern, with an LED embedded in each segment.

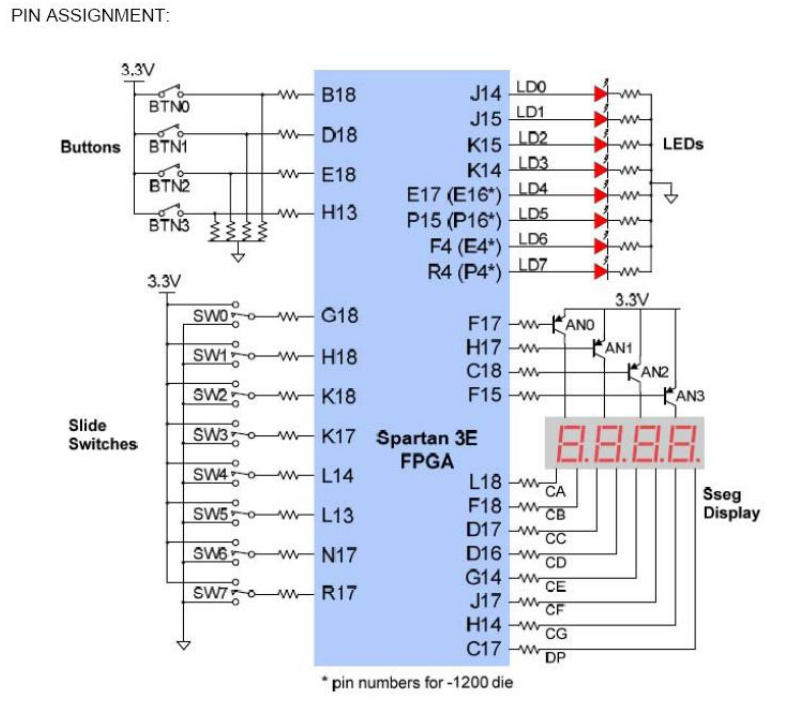